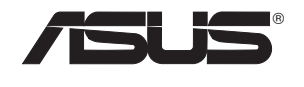

# USB-N66

**Dual-band Wireless-N Adapter** (For 802.11 a/b/g/n Wireless Networks)

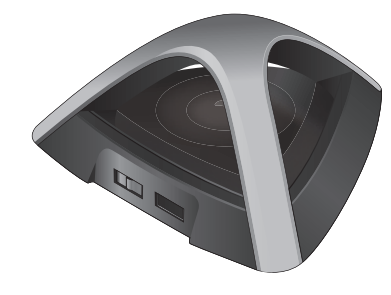

# Quick Start Guide

NOTE: For more details and advanced configuration instructions, refer to the user manual included in the Utility CD.

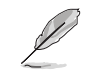

# EC Declaration of Conformity

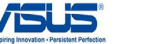

| We, the undersigned,                 | Inspiring Innovation -                              |
|--------------------------------------|-----------------------------------------------------|
| Manufacturer:                        | ASUSTek COMPUTER INC.                               |
| Address, City:                       | No. 150, LI-TE RD., PEITOU, TAIPEI 112, TAIWAN R.O. |
| Country:                             | TAIWAN                                              |
| Authorized representative in Europe: | ASUS COMPUTER GmbH                                  |
| Address, City:                       | HARKORT STR. 21-23, 40880 RATINGEN                  |
| Country:                             | GERMANY                                             |
| declare the following apparatus:     |                                                     |
| Product name :                       | Dual-band Wireless-N Adapter                        |

conform with the essential requirements of the following directives

| 2004/108/EC-EMC Directive                                                     |                                                                                                    |
|-------------------------------------------------------------------------------|----------------------------------------------------------------------------------------------------|
| EN 55022:2006+A1:2007     EN 61000-3-2:2006     EN 55013:2001+A1:2003+A2:2006 | EN 55024:1998+A1:2001+A2:2003     EN 61000-3-3:2008     EN 55020:2007                                                                                                    |
| 1999/5/EC-R &TTE Directive                                                    |                                                                                                    |
|                                                                               | 2 (E) 301 489-1 V1.8.1(2008-04)           E N3 01 489-3 V1.4.1(2002-08)           E N3 01 489-3 V1.3.1(2002-08)           E N3 01 489-4 V1.3.1(2002-08)           E N3 01 489-4 V1.3.1(2002-08)           E N3 01 489-4 V1.3.1(2002-08)           E N3 01 489-4 V1.3.1(2002-08)           E N3 01 489-4 V1.4.1(2007-11)           E N3 01 489-4 V1.4.1(2007-10)           E N3 02 289-2 V1.2.2(2007-06)           E N3 02 289-2 V1.3.1(2007-06)           E N3 02 587-1 V1.3.1(2006-05)           E N3 02 587-1 V1.3.1(2006-01) |
| 2006/95/EC-LVD Directive                                                      |                                                                                                    |
| EN 60950-1 / A11:2009                                                         | EN 60065:2002+A1:2006+A11:2008                                                                                                    |
| EN 60950-1 / A12:2011                                                         | EN 60065:2002 / A12:2011                                                                                                    |
| 2009/125/EC-ErP Directive                                                     |                                                                                                    |
| gulation (EC) No. 1275/2008                                                   | Regulation (EC) No. 278/2009                                                                                                    |
| EN 62301:2005                                                                 | EN 62301:2005                                                                                                    |
| gulation (EC) No. 642/2009                                                    |                                                                                                    |
| EN 62301:2005                                                                 | Ver. 111121                                                                                                    |
|                                                                               |                                                                                                    |

CE marking

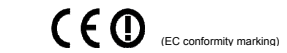

Position : CEO Name : Jerry Sh

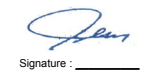

Insert the support CD into the optical drive and follow the onscreen instructions to complete the installation.

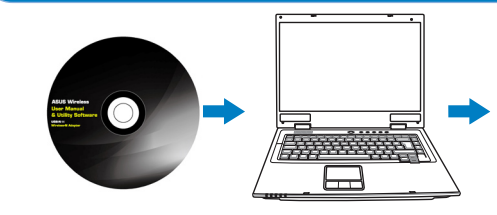

# 2. Configure USB-N66 using ASUS utility.

2.1 Connect to a wireless network manually. 2.2 Connect to a wireless network using

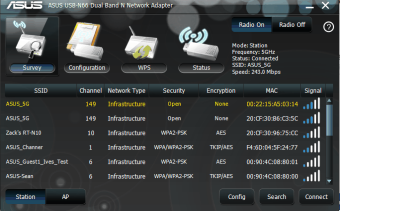

ard finished successfully tworkName: ASUS Channer Passphrase: 12345678 Security: WPA2-PSK AES

Welcome to the InstalShield Woard for

USB-N66 Dual Band N Network Adapter

following information to others to connect to this pr

ve the wireless settings

w InstallSheld Wizerd will instal ASUS US8 N96 V

< Back Need > Cancel

Q7275 / First Edition / March 2012

Declaration Date: Mar. 26, 2012 Year to begin affixing CE marking:2012

Q7275\_USB-N66\_QSG\_final\_update.i1

# Setting up a Home Network

. To set the power setting, slide the power switch to the left for standard power or to the right for high power.

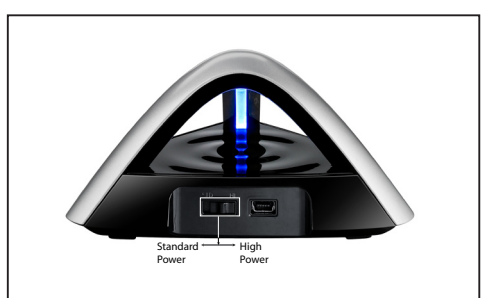

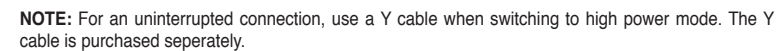

- Insert the support CD into the optical drive and follow the onscreen instructions to complete the installation.

- 4. To set the power setting, slide the power switch to the left for standard power or to the right for high power

NOTE: For an uninterrupted connection, use a Y cable when switching to high power mode. The Y cable is purchased seperately

### Francais

- Configurez le USB-N66 à l'aide de l'utilitaire ASUS 2 1 Connectez-vous manuellement à un réseau sans fil
- 2.2 Connectez-vous à un réseau sans fil à l'aide de la fonction WPS.
- 2.3 Configurez la carte réseau sans fil en mode Point d'accès (Windows XP/Vista/7)
- La configuration est terminée.
- Configurazione completata. 4. Pour définir le mode de consommation électrique, déplacez l'interrupteur vers la gauche pour utiliser une alimentation високої потужності Při přepojování na režim vysokého výkonu použiite kabel Y pro zajištění nepřerušeného připojení. Kabel Y je třeba zakoupit samostatr Per configurare le impostazioni di alimentazione, spostare l'interruttore di alimentazione a sinistra, se si seleziona la modalità "Sta standard ou vers la droite pour utiliser une alimentation élevée. Power", oppure a destra, se si utilizza la modalità "High Power". Remarque : pour éviter les interrutions de connexion. utilisez un câble USB de type Y en mode d'alimentation élevée. Le câble USB NOTA: per garantire la continuità della connessione, durante il passaggio in modalità "High Power", è preferibile utilizzare un cavo est vendu séparément. . Stop de ondersteunings-cd in het optische station en volg de instructies op het scherm om de installatie te voltooien.

- . Legen Sie die Support-CD in das optische Laufwerk und folgen Sie den Bildschirmanweisungen, um die Installation fertig zu stellen. Konfigurieren Sie USB-N66 mit Hilfe des ASUS-Hilfsprogramms 2.1 Verbinden Sie sich manuell mit einem Wireless-Netzwerk

- 2.2 Verbinden Sie sich mit WPS mit einem Wireless-Netzwerk
- Die Einrichtung ist fertig.
- Y-Kabel wird seperat verkauft.

- Skonfigurui USB-N66 programem narzędziowym ASUS.
- 2.1 Połącz recznie z siecią bezprzewodową.
- 2.2 Połacz z siecia bezprzewodowa poprzez WPS
- 2.3 Przełacz na tryb Soft AP (Programowy punkt dostepowy)
- Konfiguracia została zakończona.
- 4. Aby wykonać ustawienie mocy, przesuń przełacznik zasilania w lewo, aby ustawić standardowy poziom mocy lub w prawo, aby ustawić
- wysoki poziom mocy.

- iest sprzedawany oddzielnie

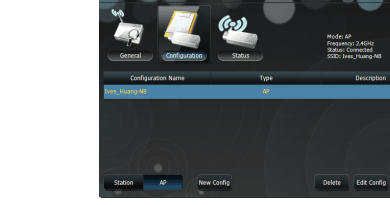

.3 Switch to the Soft AP mode (Windows® XP/Vista/7)

# Setup is completed.

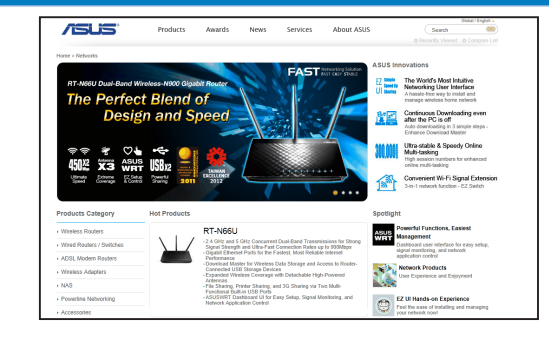

- 2. Configure USB-N66 using ASUS utility.
- 2.1 Connect to a wireless network manually
- 2.2 Connect to a wireless network using WPS
- 2.3 Switch to the Soft AP mode (Windows® XP/Vista/7). Setup is completed.

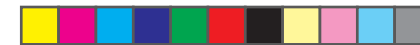

- 1. Insérez le CD de support dans le lecteur optique de votre ordinateur puis suivez les instructions apparaissant à l'écran.

- 2.3 Schalten Sie in den Soft AP-Modus (Windows® XP/Vista/7).
- 4. Um die Leistungseinstellungen vorzunehmen, bewegen Sie den Schalter nach links für Standart-Power und nach rechts für High-
- NOTE: Benutzen Sie ein Y-Kabel, wenn Sie in den High-Power-Modus umschalten, um eine störungsfreie Verbindung zu haben. Da
- Włóż płyte CD z oprogramowaniem do napedu optycznego i postępuj zgodnie z instrukcjami
- Uwaga: Dla zapewnienia nieprzerwanego połączenia, podczas przełączania na tryb wysokiej mocy należy zastosować kabel Y. Kabel Y

- Italiano
- Inserire il CD di supporto nell'unità ottica e completare l'installazione seguendo le istruzioni sullo scherm
- Configurare USB-N66 tramite l'utilità ASUS. Effettuare manualmente la connessione alla rete wireless
- 2.2 Effettuare la connessione alla rete wireless tramite WPS 2.3 Passare in modalità Soft AP (Windows® XP/Vista/7).
- (acquistabile separatamente)

### български

- . Поставете помощния CD диск в оптичното устройство и следвайте инструкциите на екрана, за да приключите инсталацията.
- . Конфигуриране на USB-N66 с помошта на помошната програма на ASUS. 2.1 Ръчно свързване към безжична мрежа
- 2.2 Свързване към безжична мрежа с помошта на WPS
- 3 Превключване на Soft AP режим
- игурирането приключи.
- За да зададете настройка на захранването, плъзнете ключа на захранването наляво за стандартно захранване или надясно за висока
- люциоси. Забележка: За непрекъсната връзка, използвайте Y-кабел, когато превключвате на режим с по-висока мошност. Y-кабелът трябва да бъде закупен отлелно.

- Vložte podpůrný disk CD do optické jednotky a dokončete instalaci podle zobrazených pokynů.
- Nakonfiguruite USB-N66 pomocí nástroje ASUS.
- 2.1 Připoite se k bezdrátové síti ručně.
- 2.2 Připoite se k bezdrátové síti pomocí WPS
- 2.3 Přepněte do režimu softwarového přístupového bodu (AP)
- nstalace ie dokončena.
- Chcete-li nastavit napájení, posunutím vypínače vlevo nastavíte standardní napájení; posunutím vypínače vpravo nastavíte vyso
- napájení. Poznámka: Při přepojování na režim vysokého výkonu použijte kabel Y pro zajištění nepřerušeného připojení. Kabel Y je třeba zakoupit

- Вставте компакт-диск підтримки до оптичного дисководу і виконуйте інструкції на
- екрані, щоб завершити інсталяцію.
- Конфігурація USB-N66 за допомогою утиліти ASU
- 2.1 Пілключіться до бездротової мережі вручну.
- 2.2 Підключіться до бездротової мережі за допомогою WPS
- 2.3 Перемкнутися на режим Soft AP (М'якої точки доступу
- 3. Налаштування завершено.
- 4. Шоб встановити налаштування потужності, пересуньте перемикач потужності ліворуч для стандартної потужності, або праворуч дл

- Configureer USB-N66 met ASUS-hulpprogramma
- 2.1 Maak handmatig een verbinding met een draadloos netwerk.
- 2.2 Maak met WPS een verbinding met een draadloos netwerk.
- 2.3 Schakel naar de Soft AP-modus
- B De instelling is voltooid
- 4. Om de voeding in te stellen, schuift u de voedingsschakelaar naar links voor het gewone vermogen en naar rechts
- Opmerking: voor een ononderbroken verbinding, moet u een Y-kabel gebruiken wanneer u schakelt naar de hoge vermogensmodus. De Y-kabel is afzonderlijk verkrijgbaar.

- Sisestage tugi-CD optilisse kettaseadmesse ja järgige ekraanijuhiseid, et installimine lõpule vija,
- Consestage (dgr-OD optilisse kettaseadinesse ja jargige er
   Konfigureerige seade USB-N66, kasutades ASUS utilijti,
- 2.1 Looge traadita võrguga käsitsi ühendus.
- 2.2 Looge ühendus traadita võrguga, kasutades funktsiooni WPS
- 2.3 Lülituge režiimi Soft AP
- Häälestus on lõpule viidud.
- Toitesätte seadmiseks lükake toitelüliti vasakule, et tagada toide standardses režiimis, või paremale, et tagada toide suure iõudlusegi
- Märkus: Katkestusteta ühenduse tagamiseks kasutage suure jõudlusega režiimi lülitumisel Y-kaablit. Y-kaabel tuleb osta eraldi.

- Aseta tuki-CD-levy optiseen asemaan ja suorita asennus loppuun noudattamalla ruudun ohjeita.
- Määritä USB-N66 käyttämällä ASUS-apuohielmaa.
- 2.1 Muodosta vhtevs langattomaan verkkoon manuaalisesti.
- 2.2 Muodosta yhteys langattomaan verkkoon käyttämällä WPS:ää
- 2.3 Kvtke Soft AP -tilaan
- 3. Asennus on valmis.
- 4. Aseta virta-asetus siirtämällä virtakytkintä vasemmalle vakiovirrankulutuksen kytkemiseksi ja oikealle korkean virrankulutukse kvtkemiseksi.
- Huomautus: Käytä keskeytymättömän yhteyden varmistamiseksi Y-kaapelia kytkiessäsi suurtehotilaan. Y-kaapeli on hankittava erikseen.

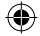

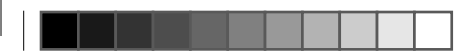

- Εισάνετε το CD υποστήριεης στη μογάδα οπτικού δίσκου και ακολουθήστε τις οδηγίες που ευφαγίζονται στην οθόνη για να ολοκληρώσετε την
- Διαμορφώστε το USB-N66 χρησιμοποιώντας το βοηθητικό πρόγραμμα της ASUS
- 1 Συνδεθείτε μη αυτόματα σε ένα ασύοματο δίκτυο
- .2 Συνδεθείτε σε ένα ασύρματο δίκτυο με χρήση του WPS
- 2.3 Αλλαγή σε λειτουργία Soft AP
- Η εγκατάσταση έχει ολοκληρωθεί.
- 4. Για να ορίσετε τη ρύθμιση ισχύος, σύρετε το διακόπτη λειτουργίας προς τα αριστερά για τυπική τροφοδοσία ή προς τα δεξιά για υψηλή
- Σημείωση. Για αδιάλειπτη σύνδεση, χρησιμοποιήστε ένα καλώδιο τύπου Υ κατά την εναλλανή σε λειτουργία υψηλής ισχύος. Το καλώδιο τύπου Υ πρέπει να ανοραστεί ξεχωριστά.

- . Helyezze a támogató CD-t az optikai meghajtóba és kövesse a képernyőn megjelenő utasításokat a telepítés elvégzéséhe
- Végezze el a USB-N66 konfigurálását az ASUS segédprogram használatával
- 1 Csatlakozzon manuálisan egy vezeték nélküli hálózathoz.
- .2 Csatlakozzon egy vezeték nélküli hálózathoz WPS segítségéve
- 2.3 Váltson Soft-AP módra. A beállítás befeieződött.
- Megjegyzés: a zavarmentes kapcsolat érdekében használjon Y-kábelt, ha nagy teljesítményű módra vált. Az Y-kábel külön

### Rahasa Indonesia

- Masukkan CD dukungan ke drive optic, lalu ikuti petuniuk di lavar untuk menyelesaikan penginstalan.
- . Konfigurasikan USB-N66 menggunakan utilitas ASUS.
- .1 Sambungkan ke jaringan nirkabel secara manual.
- 2 Sambungkan ke jaringan nirkabel menggunakan WPS.
- 2.3 Alihkan ke mode Soft AP.
- Konfigurasi selesai
- Jntuk menetapkan pengaturan daya, geser tombol daya ke kiri untuk daya standar atau ke kanan untuk daya ting Catatan: Agar sambungan tidak terputus, gunakan kabel Y saat beralih ke mode daya tinggi. Kabel Y dapat dibeli terpisah

- lelieciet atbalsta CD optiskajā diskdzinī un izpildiet ekrānā redzamos norādījumus instalācijas veikšanai.
- Konfigurējiet USB-N66. izmantojot ASUS utilītu.
- 1 Pievienoiieties bezvadu tīklam manuāli.
- 2 Pievienoiieties bezvadu tīklam, izmantojot WPS
- 3 Pārslēdzieties uz Soft AP režīmu.
- lestatīšana ir pabeigta.

Q7275\_USB-N66\_QSG\_final\_update.i2 2

Standarta jaudas iestatīšanai pabīdiet strāvas slēdzi uz kreiso pusi, bet lieljaudas iegūšanai pabīdiet to uz labo pusi Piezīme: Lai būtu nepārtraukts savienojums, izmantojiet Y kabeli, pārslēdzoties uz lieljaudas režīmu. Y kabelis jāiegādājas atseviški.

- I ldėkite pagalbos kompaktini (CD) diska i optinę tvarkyklę ir vadovaukitės nuorodomis ekranę, norėdami bajoti idiegima
- USB-N66 konfigūravimas naudojant ASUS paslaugu programa.
- .1 Rankiniu būdu prijunkite bevieli tinkla.
- 2 Prijunkite bevieli tinkla naudodamiesi WP
- 3 Periunkite i "Soft AP" režima
- Saranka baigta
- . Noredami nustatyti galingumo nuostata, maitinimo jungikli pastumkite į kairę, kad būtų įprastas galingumas, arba į dešinę, kad būtų

Pastaba: Kad ryšys netrūkinėtu, perjungimui į didelio galingumo režimą naudokite Y kabelį. Y kabelis įsigyjamas atskirai.

- 1. Put support-cd'en i cd-drevet og følg instruktionerne på skærmen, for at udføre installationen.
- Konfigurer din USB-N13 ved brug af ASUS-værktøjet
- 2.1 Opret forbindelse manuelt til et trådløst netværk.
- 2.2 Opret forbindelse til et trådløst netværk ved brug af WPS.
- 2.3 Skift til Soft AP funktionen (Windows® XP/Vista/7).
- Opsætningen er udført.
- 4. For at justerer effektindstillingerne, skal du trykke strømknappen mod venstre for standard effekt, eller til højre for høj effekt. Az energiagazdálkodás beállításához csúsztassa el a balra vagy jobbra a főkapcsolót a normál, illetve nagy teljesítmény használata Bemærk: Brug et Y kabel, når du skifter til højspændingsfunktionen, hvis du ønsker en uafbrudt forbindelse. Du skal købe Y kabel separat

### Português

- Insira o CD de suporte na unidade óptica e siga as instruções no ecrã para concluir a instalação.
- Configure a placa USB-N66 com o utilitário ASUS.
- Lique manualmente a uma rede sem fios.
- 2.2 Lique a uma rede sem fios através de WPS
- 2.3 Mude para o modo Soft AP
- A configuração fica assim concluída.
- 4. Para ajustar a potência, deslize o interruptor de energia para a esquerda para potência normal ou para a direita para potência
- Nota: Para uma ligação ininterrupta, utilize um cabo Y guando mudar para o modo de alta potência. O cabo Y é adquirido separadamente,

### Română

- 1. Introduceti CD de instalare în drive-ul optic și urmați instrucțiunile de pe ecran pentru a finaliza instalarea.
- Configurati USB-N66 utilizand utilitarul ASUS
- 1 Conectati-vă manual la o retea wireless
- 2 Conectati-vă la o retea wireless utilizând WPS
- 2.3 Conectati-vă la modul Soft AP
- Conectarea este finalizată.
- Pentru a stabili setarea de alimentare, glisati comutatorul de alimentare spre stânga pentru alimentare standard sau spre dreag pentru alimentare de nivel superior.
- tă: Pentru o conexiune neîntreruptă, utilizati un cablu de tip Y când comutati la modul de alimentare ridicată. Cablul de tip Y trebuie achizitionat separat

- 1 Do optickej mechaniky vložte CD s podporou a inštaláciu vykonajte podľa pokynov na obrazovk
- Vykonaite konfiguráciu USB-N66 pomocou nástroja ASUS
- 2.1 Pripoite sa k bezdrôtovej sieti manuálne.
- 2 Prinoite sa k hezdrôtovej sjeti nomocou WPS
- 2.3 Prepnite na režim Soft AP.
- Nastavenie je dokončené.

Ak chcete nastaviť nastavenie pre výkon, posuňte hlavný vypínač doľava na štandardný výk Poznámka: S cieľom dosiahnuť neprerušované pripojenie použite pri prepnutí na režim vysokél predáva samostatne.

- Inserte el CD de soporte en la unidad óptica y siga las instrucciones que aparecerán en la par
- Use la utilidad ASUS para configurar la tarieta USB-N66.
- 1 Conéctese a una red inalámbrica manualmente.
- 2.2 Conéctese a una red inalámbrica empleando la función WPS.
- 2.3 Active el modo Soft AP (AP Software)
- . Ha finalizado la configuración.
- . Para establecer la configuración de alimentación, desplace el conmutador de alimentación hac estándar o hacia la derecha para disponer de potencia alta.

NOTA: para disponer de una conexión ininterrumpida, utilice un cable en Y cuando cambie al r adquiere por separado.

- . ใส่แผ่น CD สนับสนนลงในออปติคัลใดรพ์ และท่าตามขั้นตอนบนหน้าจอเพื่อทำการติดตั้งให้สมบรถ
- . กำหนดค่า USB-N66 โดยใช้ยูทิลิตี้ ASUS
- .1 เชื่อมต่อไปยังเครือข่ายไร้สายแบบแมนนวล
- 2 เชื่อมต่อไปยังเครือข่ายไร้สายโดยใช้ WPS
- .3 สลับใปยังโหมดชอฟต์ AP
- การตั้งคาเสร็จสมบรณ

Kurulum tamamlanır.

- 4. ในการตั้งค่าพลังงาน เลื่อนสวิตข์เพาเวอร์ไปทางช้ายสาหรับการใช้พลังงานมาตรฐาน หรือไปทางขว
- **หมายเหต**: สำหรับการเชื่อมต่อที่ใม่มีการขัดจังหวะ ให้ใช้สายเคเบิล Y เมื่อเปลี่ยนใปยิ้งโหมดพลังงานสง

Destek CD'sini optik sürücüve takın ve kurulumu tamamlamak icin ekran üzerindeki talimatları

Güç ayarını ayarlamak için, standart güç vermek amaçıyla güç düğmesini sola yeya yüksek güç için saga kaydırın

NOT: Kesintisiz bir bağlantı icin, yüksek güc moduna gecerken bir Y kablosu kullanın. Y kablosu ayrı olarak satın alınır.

- ASUS programini kullanarak USB-N66'u yapılandırın.
- 2.1 Kablosuz bir ağa manüel bağlanın.
- 2.2 Kablosuz bir ağa WPS kullanarak bağlanın 2.3 Soft AP moduna decin

|                                                                    | <ol> <li>Sätt i support-CD-skwan i den optiska enheten och följ instruktionerna på skärmen för att fullfölja installationen.</li> <li>Konfigurera USB-N13 med ASUS- verktyget.</li> <li>Anslut till ett trådlöst nätverk manuellt.</li> <li>Anslut till sött API äge (Windows® XP/Vista/7).</li> <li>Inställningen är fullföljd.</li> </ol> |
|--------------------------------------------------------------------|----------------------------------------------------------------------------------------------------|
| ho výkonu kábel typu Y. Kábel typu Y sa                            | 4. Du ställer in strömläget genom att föra strömknappen åt vänster för standardläge eller åt höger för kraftfullt läge.                                                                                                    |
|                                                                    | Notera: För en oavbruten anslutning använd en Y-kabel vid byte till högeffektläge. Y-kabeln köps separat.                                                                                                    |
| antalla para llevar a cabo la instalación.                         | 繁中<br>1. 將斷動程式與應用程式光碟放入光碟機中,接著依照螢幕上的說明完成安裝。<br>2. 使用華碩應用程式設定 USB-N66。<br>2.1 手動連線到一個無線網路。<br>2.2 使用 WPS 連線到一個無線網路。<br>3.2 订婚习問意意識地公結查: MMGaues XPA/fieta/71                                                                                                    |
| sia la izquierda para disponer de potencia                         | 2.3 切换到约键墨地已接到 (Windows XF/Visid/).<br>3. 設定完成。                                                                                                    |
| modo de alta potencia. El cable en Y se                            | 4. 要設定電源,將電源開關向左滑動使用標準電能,或向右滑動使用高電能。<br>注意:為保持不中斷連線,當切換至高電能模式時,請使用 Y 型連接線。Y 型連接線需另行購買。                                                                                                    |
| น์<br>าสำหรับการใช้พูลังงานสูง<br>ง สายเคเบิล Y ต้องชื่อแยกด่างหาก | 简中<br>1.将驱动程序与应用程序光盘放入光驱中,接着依照屏幕上的说明完成安装。<br>2. 使用华硕应用程序设置 USB-N66。<br>2.1 手动连接到一个无线网络。<br>2.2 使用 WPS 连接到一个无线网络。<br>2.3 切换到软 AP 模式 (Windows <sup>3</sup> XP/Vista/7).<br>3. 设置完成。<br>4. 要设置电源,将电源开关向左滑动使用标准电能,或向右滑动使用高电能。<br>注意:为保持不中断连接,当切换至高电能模式时,请使用 Y 型连接线。Y 型连接线需另行购买 。                                                                |
| rı izleyin.                                                        | Русский 1. Вставьте диск в оптический привод и следуйте инструкциям на экране для завершения установки. 2. Сконфигурируйте USB-N66 с помощью утилиты ASUS. 2.1 Подключение к беспроводной сети вручную. 2.2 Подключение к беспроводной сети с помощью WPS 2.3 Переключение в режим Soft AP (Windows XP/Vista/7). 3. Издетоблаг заверамана.  |

Настройка завершена.

Svenska

4. Для использования стандартной мощности передвиньте переключатель мощности влево, для высокой - вправо. Примечание: При работе устройства в режиме высокой мошности используйте У-кабель. У-кабель приобретается отлельно.

### Federal Communications Commission Statement

This device complies with Part 15 of the ECC Bules. Operation is subject to the following two conditions:

- This device may not cause harmful interference.
- This device must accept any interference received, including interference that may cause undesired operation

This equipment has been tested and found to comply with the limits for a class B digital device, pursuant to Part 15 of the FCC Rules. These limits are designed to provide reasonable protection against harmful interference in a residential installation.

This equipment generates, uses and can radiate radio frequency energy and, if not installed and used in accordance with the instructions, may cause harmful interference to radio communications. However, there is no guarantee that interference will not occur in a particular installation. If this equipment does cause harmful interference to radio or television reception, which can be determined by turning the equipment off and on, the user is encouraged to try to correct the interference by one or more of the following measures:

- Reorient or relocate the receiving antenna.
- Increase the separation between the equipment and receiver.
- Connect the equipment into an outlet on a circuit different from that to which the receiver is connected.
- Consult the dealer or an experienced radio/TV technician for help.

CAUTION: Any changes or modifications not expressly approved by the party responsible for compliance could the user's authority to operate the equipment.

Operate the device in 5150-5250MHz frequency band for indoor use only.

## Prohibition of Co-location

This device and its antenna(s) must not be co-located or operating in conjunction with any other antenna or transmitter.

# FCC Radiation Exposure Statement

This equipment complies with FCC radiation exposure limits set forth for an uncontrolled environment. This euipment shhould be installed and operated with minimum distance 20cm between the radiator and your body.

# **CE Mark Warning**

This is a Class B product, in a domestic environment, this product may cause radio interference, in which case the user may be

required to take adequate measures

GB. IS. LI. NO. CH. BG. RO. TR.

### NCC Warning Statemen

# Article 12

# Article 14

The application of lower power frequency electric machineries shall not affect the navigation safety nor interfere a le communication, if an interference is found, the service will be suspended until improvement is made and the interference no longer

# 低功率電波輻射性電機管理辦法

「經型式認證合格之低功率射頻電機,非經許可,公司、商號或使用者均不得擅自變更頻率、加大功率或變更原設計之特性及口 J及(2)「低功率射頻電機之使用不得影響飛航安全及干擾合法通信;經發現有干擾現象時,應立即停用,並改善至無干擾時方 繼續使用。前項合法通信,指依電信法規定作業之無線電通信。低功率射頻電機須忍受合法通信或工業、科學及醫療用電波輻射性

# IC Warning Statement

Under Industry Canada regulations, this radio transmitter may only operate using an antenna of a type and maximum (or lesse gain approved for the transmitter by Industry Canada. To reduce potential radio interference to other users, the antenna type an ttp://www.ic.gc.ca/app/sitt/reltel/srch/nwRdSrch.do?lang=eng its gain should be so chosen that the equivalent isotropically radiated power (e.i.r.p.) is not more than that necessary for successfu Pour des informations supplémentaires concernant l'exposition aux RF au Canada rendezvous sur : http://www.ic.gc.ca/eic/site/sm qst.nsf/eng/sf08792.html

This radio transmitter(IC: 3568A-USBN66) has been approved by Industry Canada to operate with the antenna types listed below with the maximum permissible gain and required antenna impedance for each antenna type indicated. Antenna types not included i

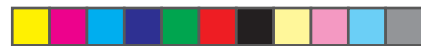

# Operation Channels: Ch1~11 for N. America, Ch1~14 Japan, Ch1~13 Europe (ETSI)

### This Equipment may be operated in AT. BE. CY. CZ. DK. EE.FI. FR. DE. GR. HU. IE. IT. LV.LT. LU. MT. NL. PL. PT. SK. SI. ES. SE.

Without permission, any company, firm or user shall not alter the frequency, increase the power, or change the characteristic an functions of the original design of the certified lower power frequency electric machinery.

this list, having a gain greater than the maximum gain indicated for that type, are strictly prohibited for use with this device.

This Class [B] digital apparatus complies with Canadian ICES-003.

Cet appareil numérique de la classe [B] est conforme à la norme NMB-003 du Canada

For product available in the USA/Canada market, only channel 1~11 can be operated. Selection of other channels is not possible

# IC Radiation Exposure Statement:

This equipment complies with IC BSS-102 radiation exposure limits set forth for an uncontrolled environment This equipment should be installed and operated with minimum distance 20cm between the radiator & your body

Operation is subject to the following two conditions: (1) this device may not cause interference and (2) this device must accept any interference, including interference that may cause undesired operation of the device.

# Canada, avis d'Industry Canada (IC)

Cet appareil numérique de classe B est conforme aux normes canadiennes ICES-003 et BSS-210

Son fonctionnement est soumis aux deux conditions suivantes : (1) cet appareil ne doit pas causer d'interférence et (2) cet apparei doit accepter toute interférence, notamment les interférences qui peuvent affecter son fonctionnement.

### Informations concernant l'exposition aux fréquences radio (RF)

La puissance de sortie émise par l'appareil de sans fil Dell est inférieure à la limite d'exposition aux fréquences radio d'Industry Canada (IC). Utilisez l'appareil de sans fil Dell de facon à minimiser les contacts humains lors du fonctionnement normal.

Ce périphérique a été évalué et démontré conforme aux limites SAR (Specific Absorption Rate – Taux d'absorption spécifique) d'Il lorsqu'il est installé dans des produits hôtes particuliers qui fonctionnent dans des conditions d'exposition à des appareils portables les antennes se situent à moins de 20 centimètres du corps d'une personne). Ce périphérique est homologué pour l'utilisation au Canada. Pour consulter l'entrée correspondant à l'appareil dans la liste d'équipement radio (REL - Radio Equipment List) d'Industry Tel: +90 212 356707( Canada rendez-vous sur:

# REACH

Complying with the REACH (Registration, Evaluation, Authorisation, and Restriction of Chemicals regulatory framework, we published the chemical substances in our products at ASUS REACH website at http://csr.asus.com/english/REACH.htm.

# Manufacture

# ASUSTeK Computer Inc

Tel: +886-2-2894-3447 Address: No. 150, LI-TE RD., PEITOU, TAIPEI 112, TAIWAN

# Authorised representative in Europe

ASUS Computer GmbH Address: HARKORT STR. 21-23. D-40880 RATINGEN. DEUTSCHLAND

# Authorised distributors in Turkey

BOGAZICI BIL GISAYAR SAN, VE TIC, A.S. Tel: +90 212 3311000 Address: AYAZAGA MAH, KEMERBURGAZ CAD, NO.10 AYAZAGA/ISTANBU

CIZGI Flektronik San. Tic. Ltd. Sti. Address: CEMAL SURURI CD. HALIM MERIC IS MERKEZI No: 15/C D:5-6 34394 MECIDIYEKOY/ISTANBUL

EEE Yönetmeliğine Uygundur.

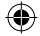